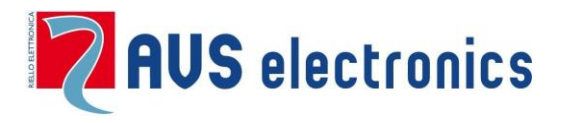

# APP – myAVSAlarm Handleiding

|                           |                    | 10:51                 |
|---------------------------|--------------------|-----------------------|
|                           | test bureau        |                       |
| Zones   Events Diagnostic | rectors<br>Veather | Functions<br>Gettings |
|                           | Logout             |                       |
|                           |                    | <b>*</b> 5 8          |
|                           |                    |                       |

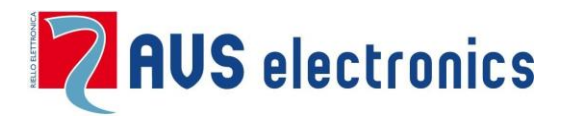

# **APP - myAVSAlarm**

## 1. ABC – voor de INSTALLATEUR

#### 1. Registratie op myAVSAlarm

U dient zich te registreren om de toelating te hebben de APP te gebruiken als installateur op <u>www.myavsalarm.com</u>.

Open een internet browser en gebruik bovenstaande URL; ga vervolgens naar "installers"

| 🚺 myAVSAlarm   D   | Description × +            |                          |                         |                        |                               |                          | - 0          | X |
|--------------------|----------------------------|--------------------------|-------------------------|------------------------|-------------------------------|--------------------------|--------------|---|
| + https://www.     | myavsalarm.com             |                          |                         | ⊽ Cª                   | <b>Q</b> Rechercher           | ☆ 自                      | ŀ            | ≡ |
| ab Acapela 🗌 ADI 📊 | 🛾 Agenda 🔼 ais 🗌 ais SOFTV | /ARE 🗌 Alert 🗌 ALIA 🚺 Ar | nuaire 🚪 Avigilon 💐 AVS | 💐 AVS manuel 💐 AVS - s | oft 🕖 Bentel reachme 🗌 Bentel | 🕨 Bing Maps 🗍 chiron 🔼 d | /r 门 EUR-Lex | » |
|                    |                            |                          |                         |                        |                               |                          |              | ^ |
|                    | AVSElectronics.com         | Customers                | What is?                | F.A.Q.                 | installers                    | Falcom.at                |              |   |
|                    |                            |                          |                         |                        | $\sim$                        |                          |              |   |
|                    | Description of S           | Service                  |                         |                        |                               |                          |              |   |
|                    |                            |                          |                         |                        |                               |                          |              |   |
|                    |                            |                          |                         |                        |                               |                          |              |   |

#### Klik vervolgens op "Create an Installer Account"

| Insert your Username and password in the boxes below | Click on the link to access the installer account creation procedure |
|------------------------------------------------------|----------------------------------------------------------------------|
| Username                                             | Create an Installer Account                                          |
|                                                      |                                                                      |
| Login                                                |                                                                      |

Vul nu alle gevraagde gegevens in, accepteer de gebruikersovereenkomst, vul de Captcha controle is en klik op "Send request". Indien alles correct werd ingevuld en goed wordt bevonden ontvangt u binnen enkele dagen uw identificatienaam en code via e-mail.

#### Bewaar deze code en geef deze aan uw klant die de APP wenst te gebruiken.

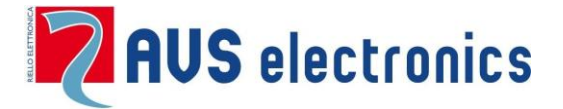

#### 2. ONDERSTEUNDE VERSIES

Xtream: vanaf versie 1.2Q4 of hoger

Eweb Plus: vanaf versie 1.1P0 of hoger

Xweb: vanaf versie 0.35 of hoger

Wij herinneren u eraan dat al deze producten een upgrade

kunnen bekomen.

### 3. INSTELLINGEN OP DE CENTRALE

### **INSTALLATEUR MENU**

| Sleutellezers     | Toegang EWEB              |               |
|-------------------|---------------------------|---------------|
| Installatie Klavi | eren Gebruiker Parameters | Activeer de X |
|                   |                           |               |
| Naam Inbraakcent  | rale                      |               |
| Land              | Belgie                    |               |
|                   |                           |               |
|                   |                           | Opmerking: C  |
| Pstn              | Activeer PSTN             | XGSM485Pro    |
| Gsm               | Activeer GSM              | SMS naar het  |
| EWEB              | Activeer EWEB             | volgend beric |
| XGSM485           | Activeer XGSM485          | U ontvangt ge |
| EN50131           | Activeer EN50131          | minstens 1 m  |
| EN50131           | Test EN enkel digit.      | verbinding te |
|                   |                           | U             |

ctiveer de Xweb/Eweb of XGSM485 kaart.

**Opmerking**: Om de GPRS/IP verbinding van de (GSM485Pro te activeren verstuurt men een SMS naar het nummer van de SIM kaart met volgend bericht : *#avsmanager* J ontvangt geen bevestigings SMS. U hoeft dus minstens 1 minuut te wachten alvorens een verbinding te maken via de APP.

### 4. Menu XWEB/EWEB

| Installatie Klavieren Gebruike<br>Sleutellezers Toegang EWEB | er Parameters Uitbreidingskaarten                              |
|--------------------------------------------------------------|----------------------------------------------------------------|
| IP Configuratie                                              | Server Configuratie<br>Web port Socket port<br>2103 	 2104 	 4 |
| Subnet Mask<br>255.255.255.0                                 | Https port                                                     |
| Gateway<br>192.168.30.1                                      |                                                                |
| Primary DNS<br>192.168.30.1                                  | Installateur Paswoord                                          |
| Secondary DNS<br>8.8.8.8                                     | Paswoord Management Gebruikers                                 |

Indien de router DHCP ondersteunt; -- kies DHCP

Vul een "Installateur Paswoord" in . Deze zal gebruikt worden bij upgrades van de Eweb kaart.

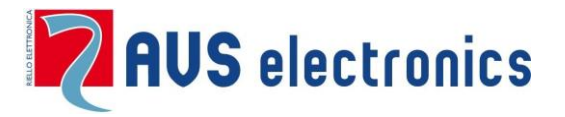

#### 5. Kiezer Menu

| App Manager           |                       | Г |
|-----------------------|-----------------------|---|
| Activeer APP Man      | nager 🔽               |   |
| PID 🛞                 | BZK4A2N2JQ1G9TRM      |   |
| IP Address - A        | dev.myavsalam.com     |   |
| Socket Port - A       | 27216 🚔               |   |
| IP Address - B        | dev2 myaysalam.com    |   |
| II /Iddicaa - D       | devz.myavsalam.com    |   |
| Socket Port - B       | 27216 🚔               |   |
|                       |                       |   |
|                       |                       |   |
|                       |                       |   |
|                       |                       |   |
|                       |                       |   |
|                       |                       |   |
| FAST Kanalen Remote I | Prog. Gprs IP / Email |   |
|                       |                       |   |

- Activeer de APP Manager
- Voer IP adres A in: dev.myavsalarm.com
- Voer de poort A in: 27216
- Voer IP adres B in: dev2.myavsalarm.com
- Voer de poort B in: 27216

#### Hiermee is de instelling van de centrale om de APP te gebruiken gedaan.

Na enkele minuten zal het mogelijk zijn om de Panel ID (PID) te kopiëren van de centrale naar de PC. Deze identficatie wordt automatish gegeven door de server aan de centrale.

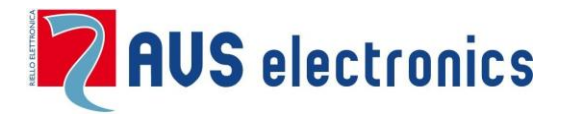

# **APP - myAVSAlarm**

# 2. ABC - voor de GEBRUIKER

#### 1. Maakt een Account aan

Om met de APP te kunnen werken moet de gebruiker een Account aanmaken op de site <u>www.myavsalarm.com</u>.

| https://www. <b>myavsalarm.com</b> /index.php?language=2                                                       |                                    | ⊽ ⊄ Q                                          | Rechercher                |                            | ☆ 自         | +      | â        | 9   |
|----------------------------------------------------------------------------------------------------|------------------------------------|------------------------------------------------|---------------------------|----------------------------|-------------|--------|----------|-----|
| zla 📄 ADI 📆 Agenda 🌉 ais 🛄 ais SOFTWARE 🛄 Alert 🛄 ALIA 🚺                                                       | Annuaire 📄 Avigilon 💐 AVS          | 関 AVS manuel 関 AVS - soft 🔌                    | Bentel reachme [] Bentel  | <mark>៤</mark> Bing Maps 🔅 | chiron 🔀    | dvr [] | ]) EUR-L | Lex |
| AVSElectronics.com Customers                                                                                   | What is?                           | FAQ.                                           | Installers                | Falcor                     | m.at        |        |          |     |
| Customers                                                                                                    |                                    |                                                |                           |                            |             |        |          |     |
|                                                                                                    |                                    |                                                |                           |                            |             |        |          |     |
| Insert your Username and pass<br>boxes below                                                                   | word in the                        | AVS Account can us                             | es for access to the      | cloud servic               | es as:      |        |          |     |
| Username                                                                                                    |                                    | Manage your device     Manage and renew of AVS | cloud services            |                            |             |        |          |     |
| Password                                                                                                    |                                    | <ul> <li>Check your AVS devices</li> </ul>     |                           |                            |             |        |          |     |
|                                                                                                    |                                    | Forget Username?                               |                           |                            |             |        |          |     |
| hindr                                                                                                    | CROCAPTCHA**                       | Forget Password?                               |                           |                            |             |        |          |     |
| Type the text                                                                                                  | Privacy & Terms                    | Need help with registration                    | ? Click <mark>here</mark> |                            |             |        |          |     |
|                                                                                                    |                                    |                                                |                           |                            |             |        |          |     |
| ENGLISH                                                                                                    | Login                              |                                                |                           |                            |             |        |          |     |
|                                                                                                    |                                    |                                                |                           |                            |             |        |          |     |
|                                                                                                    |                                    |                                                |                           |                            |             |        |          |     |
|                                                                                                    |                                    |                                                |                           |                            |             |        |          |     |
|                                                                                                    |                                    |                                                |                           |                            |             |        |          |     |
|                                                                                                    |                                    |                                                |                           | MOLINE PROVIDED IN         | StS STA     |        |          |     |
| myAVSAlarm is a service provide by Falcom Software GmbH – Is<br>All trademarks are of their respective owners. | forbidden any partial reproduction | of the material on this site.                  |                           | protected by SS            | L Technolog | y.     |          |     |

Deze registratie laat toe om voor iedere site één of meerdere gebruikers te hebben.Ga naar <u>https://www.myavsalarm.com</u> kies "Customers" gevolgd door "create an AVS Account".

Vul de gevraagde velden in en klik op "next step", vul de overblijvende velden in en klik op "send request".

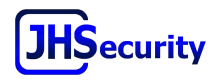